## How to change your cover image in Housemate Finder

1. To change your cover image, go to your profile and click "Change Cover Image". Then click "select your file"

| Advocacy Links         |                                    |                         | Home      | About Us 🗸 | Events | Resources 🗸 | MyL |
|------------------------|------------------------------------|-------------------------|-----------|------------|--------|-------------|-----|
|                        | Name : Reina Del Norte             |                         |           |            |        |             |     |
| $(\mathbf{R})$         | Active right now                   |                         |           |            |        |             |     |
| Profile Friends Groups | 1 Messages Notifications 2         | Membership Sett         | tings     |            |        |             |     |
| View Edit Chanç        | ge Profile Photo Change Cove       | r Image                 |           |            |        |             |     |
| Change Cover Ima       | ge                                 |                         |           |            |        |             |     |
| Your Cover In          | mage will be used to customize the | header of your profile. |           |            |        |             |     |
|                        |                                    | D                       | rop your  | file her   |        |             |     |
|                        |                                    |                         | Select yo | our file   |        |             |     |
|                        |                                    |                         |           |            |        |             |     |

A browser window will appear. Choose the image you want and click "open". 2.

| C Open                                                  |                                    |                               |                        |                     |                   |                      |           | ×     |
|---------------------------------------------------------|------------------------------------|-------------------------------|------------------------|---------------------|-------------------|----------------------|-----------|-------|
| $\leftrightarrow$ $\rightarrow$ $\checkmark$ $\uparrow$ | > This PC > Desktop >              |                               |                        |                     | ~ C               | , <sup>⊘</sup> Searc | h Desktop |       |
| Organize   New folde                                    | er                                 |                               |                        |                     |                   |                      | ≣ •       | . ?   |
| > 🗦 Joy Greeney                                         | Name                               |                               | Status                 | Date modified       | Туре              | Size                 |           |       |
| > 🥌 OneDrive - Personal                                 | northern lights                    |                               | $\odot$                | 10/15/2022 4:53 AM  | JPG File          | 15 KB                |           |       |
| ~ 💻                                                     |                                    |                               | $\odot$                | 10/14/2022 5:12 AM  | Microsoft Edge PD | 1,759 KB             |           |       |
| >                                                       |                                    |                               | $\odot$                | 10/12/2022 12:20 PM | JPG File          | 56 KB                |           |       |
| > ↑<br>> ■                                              |                                    |                               | $\odot$                | 10/12/2022 12:19 PM | JPG File          | 17 KB                |           |       |
| > 0                                                     | Choose the file you wish to upload | de la                         | $\odot$                | 3/31/2022 3:18 PM   | JPG File          | 930 KB               |           |       |
| > 💌                                                     |                                    | Item type: JP<br>Date taken:  | G File<br>1/2022 12:47 | 11/21/2021 2:58 PM  | Shortcut          | 3 KB                 |           |       |
|                                                         |                                    | Dimensions:<br>Size: 929 KB   | 3000 x 2265<br>⊘       | 3/23/2021           | ic File           | 1,831 KB             |           |       |
| · -                                                     |                                    | Title: AL Log<br>Availability | o<br>tatus: Available  | 3/16/2021           |                   | 77 519 KR            |           |       |
| File nan                                                | ne:                                |                               |                        |                     |                   | All files            |           | ~     |
|                                                         |                                    |                               |                        |                     |                   | Open                 | С         | ancel |

3. The new image will load into the cover image space.

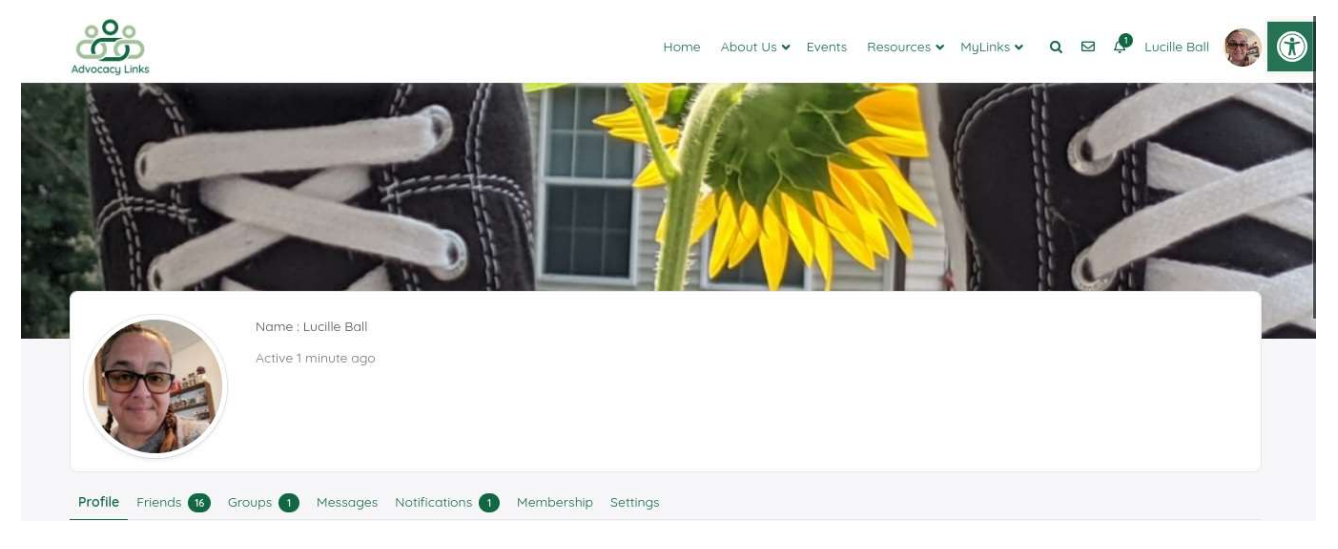

At any time if you wish to change you cover image, you must first DELETE the image that is there. Go to your profile, click "change cover image" tab and click "delete my cover image" at the bottom of the screen. This will free up the space for you to choose another image following the instructions above.

| Advocacy Links                                                                                | Home                 | About Us 🗸               | Events | Resources 🗸 | MyLinks 🗸 | Q 🛛 | Reina Del Norte | n |
|-----------------------------------------------------------------------------------------------|----------------------|--------------------------|--------|-------------|-----------|-----|-----------------|---|
| Profile Ariends Groups 1 Messages Notifications 2 Membersh                                    | ip Settings          |                          |        |             |           |     |                 |   |
| View Edit Change Profile Photo Change Cover Image                                             |                      |                          |        |             |           |     |                 |   |
| Change Cover Image                                                                            |                      |                          |        |             |           |     |                 |   |
| <b>1</b> Your Cover Image will be used to customize the header of you                         | r profile.           |                          |        |             |           |     |                 |   |
|                                                                                               | Drop you<br>Select y | r file here<br>Jour file |        |             |           |     |                 |   |
| Your new cover image was uploaded successfully.                                               |                      |                          |        |             |           |     |                 |   |
| For better results, make sure to upload a statis larger than 1300px wide, o                   | and 225px tall.      |                          |        |             |           |     |                 |   |
| If you'd like to delete your cycle or image, use the delete Cover Image Delete My Cover Image | button.              |                          |        |             |           |     |                 |   |